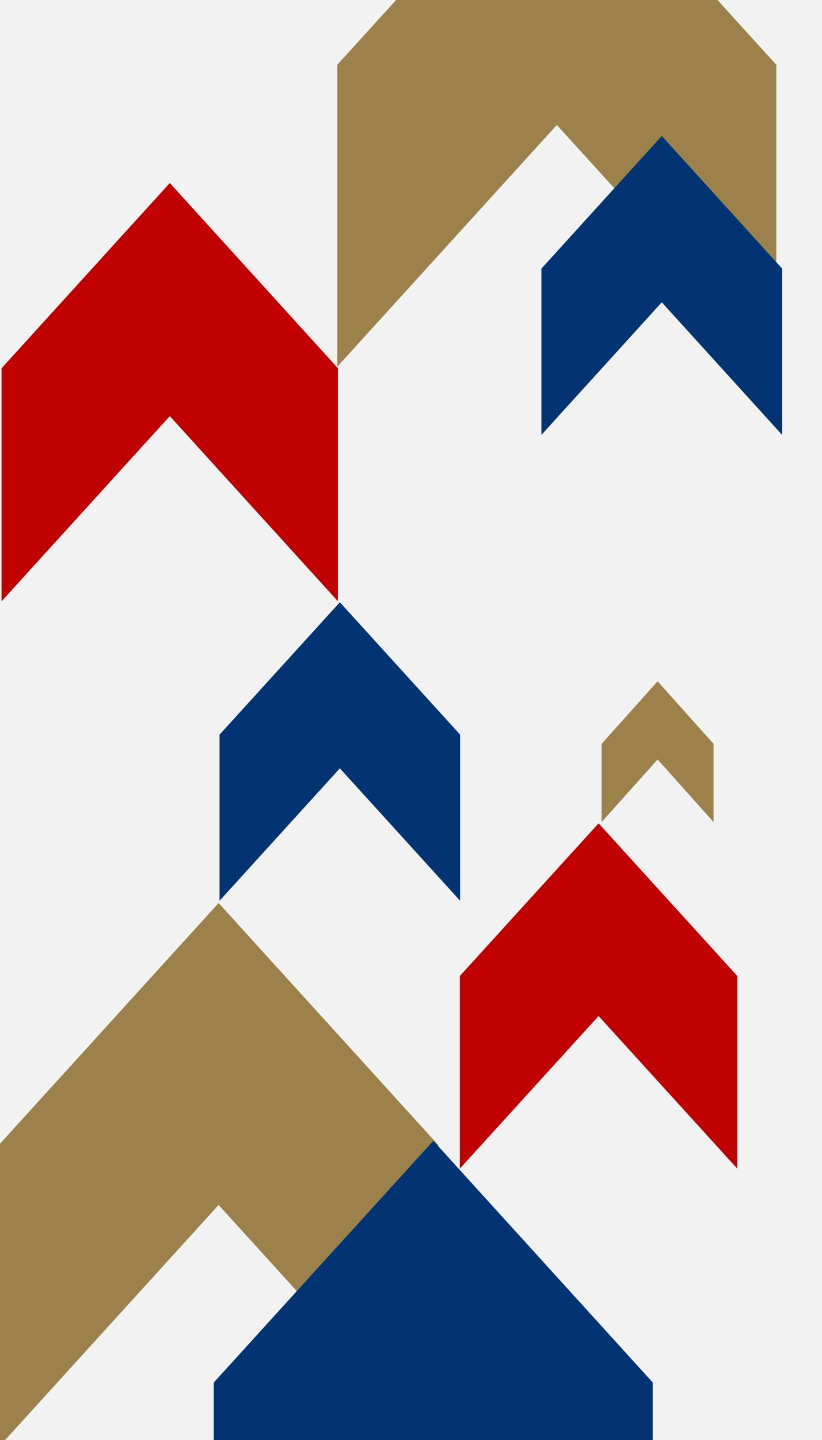

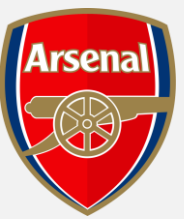

# GENERAL **ADMISSION** RENEWALS ΡΔΥ ΥΙΔ **FINANCE**

HOW TO GUIDE

**Step 1:** To access your Online Box Office account, visit <u>www.eticketing.co.uk/arsenal</u> and Log In to your account using the head and shoulders button in the top right-hand side of the screen.

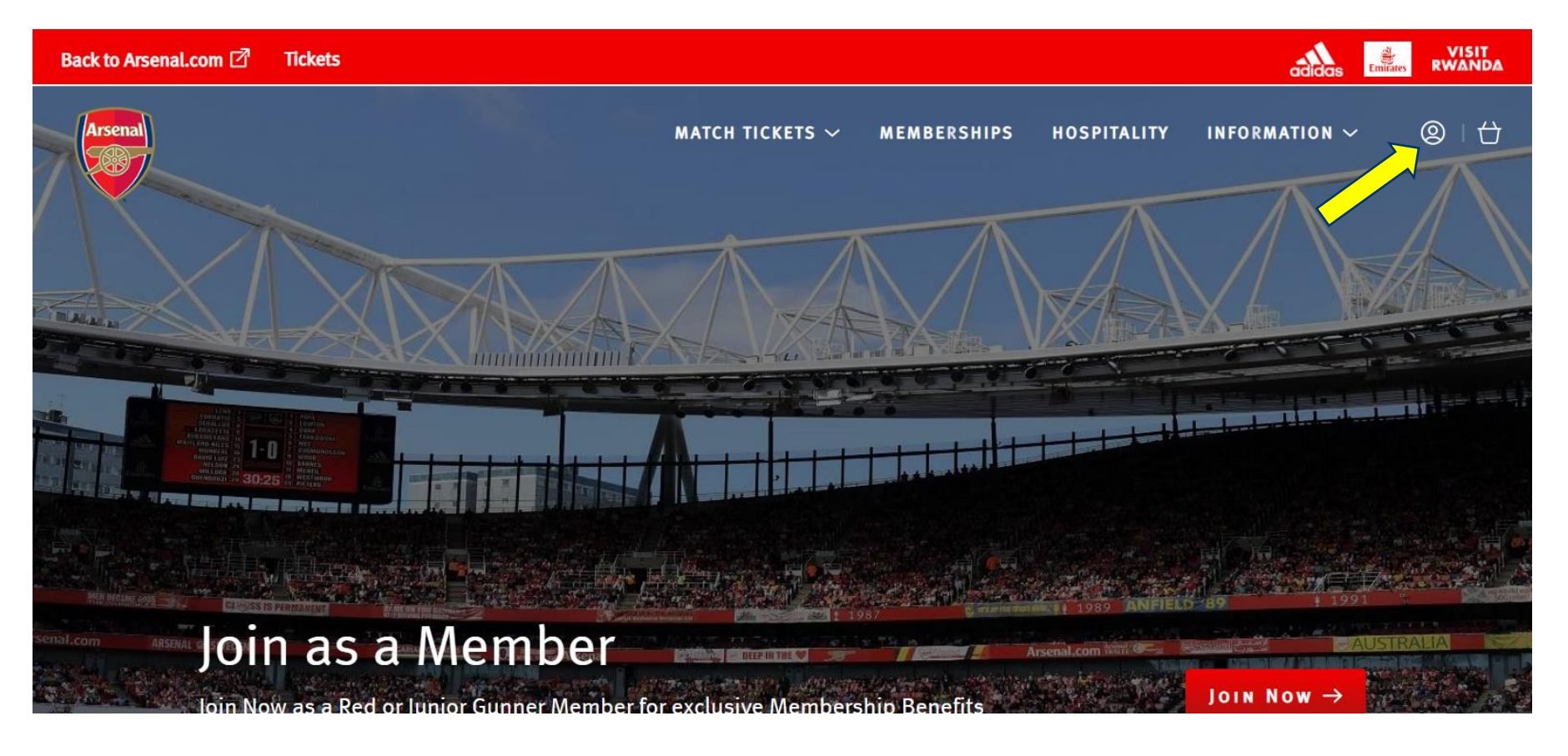

**Step 2:** You should then be able to see a section outlining that "You have season renewal(s) for Emirates Stadium 2023-24" and a 'Renew Now' button.

Please click this 'Renew Now' button.

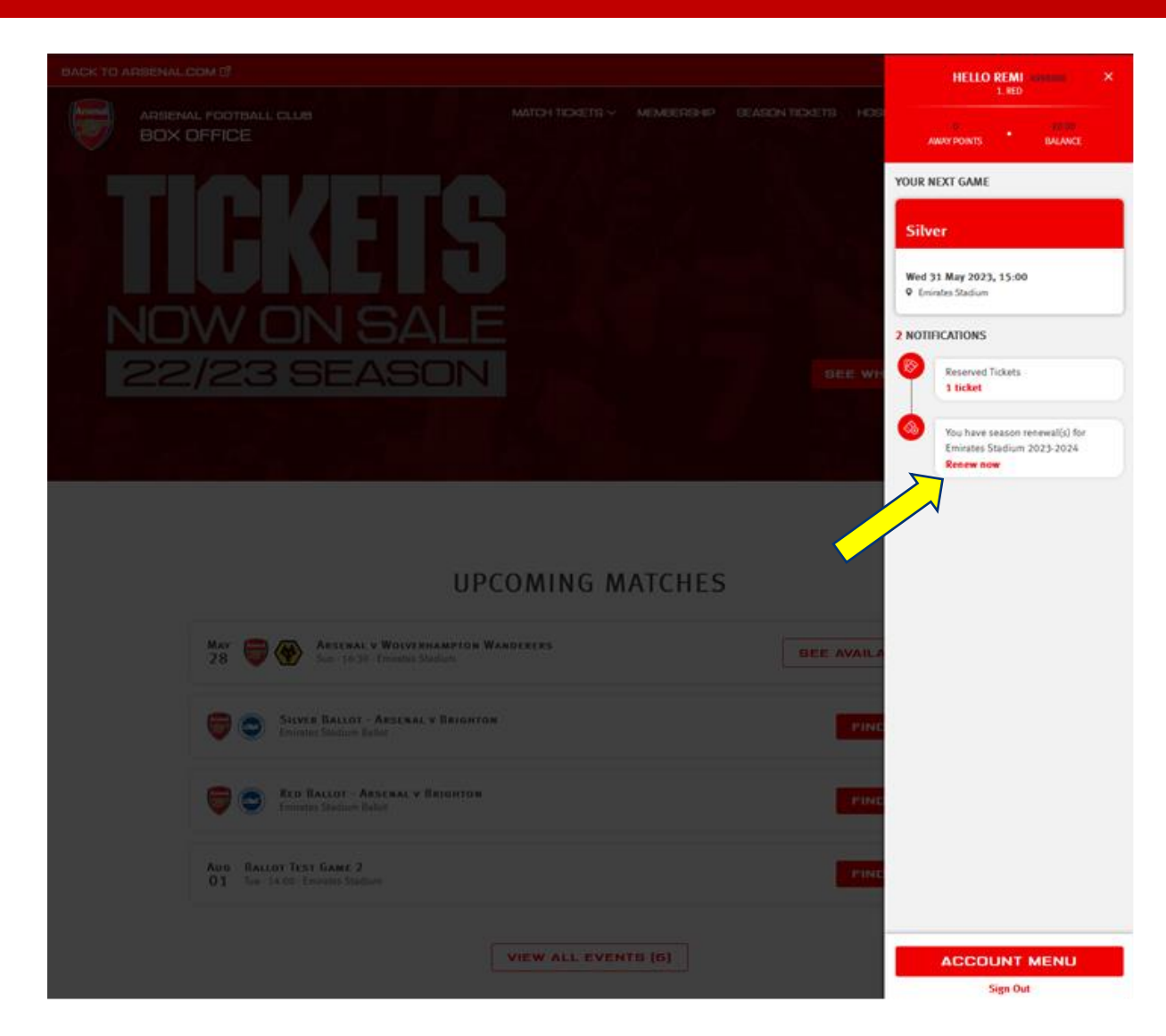

**Step 3:** You will then see all the season ticket(s) that you can renew.

Here you will also be able to view the Block, Row, Seat and Pricing details.

Once you are happy with this information, please click 'Add to Basket'.

| ARSENAL FOOTBALL CLUE<br>BOX OFFICE | B                                           |                                                                           | MATCH TICKETS ~                                            | MEMBER                               | SHIP                  | SEASON TICKETS           | HOSPITALITY | INFORMATION ~ | See 1 44 |
|-------------------------------------|---------------------------------------------|---------------------------------------------------------------------------|------------------------------------------------------------|--------------------------------------|-----------------------|--------------------------|-------------|---------------|----------|
|                                     |                                             |                                                                           |                                                            |                                      |                       |                          |             |               | •        |
|                                     |                                             | 5                                                                         | SEASON TICH                                                | (ets li                              | ST                    |                          |             |               |          |
| E<br>T                              | EMIRATES S<br>he Emirates Stad              | TADIUM 2023-202                                                           | 24                                                         |                                      |                       | ма                       | RE INFO     |               |          |
| If You<br>Seaso                     | u Pay For Your Sea<br>on Unless You Can     | son Ticket For The 2023/24 Se<br>cel Before The 2024/25 Dead              | eason By Debit Or Credit Car<br>line, Which Will Be Commur | d, Your Season 1<br>licated In Advan | Ticket Will A<br>ice. | utomatically Renew For T | he 2024/25  |               |          |
| 8                                   | Mr Remi<br>Block<br>Block:<br>Row:<br>Seat: | (4998888)<br>1<br>1 Lower Tier<br>12<br>17<br>dium Viewer - select your b | Pric                                                       | e Class:                             | Adult £               | 1,063.50                 |             |               |          |
|                                     |                                             |                                                                           |                                                            |                                      |                       |                          | BASKET      |               |          |
|                                     |                                             |                                                                           |                                                            |                                      |                       |                          |             |               |          |

\* Ticket Subtotal exclusive of delivery, payment and/or admin fees. More details.

**Step 4:** Once added to your basket, you will be able to review the seat details and pricing. Please scroll down this page and click **'Proceed to Checkout'**.

|                        | (±)                      | 2              | 3 -          |                              |             |
|------------------------|--------------------------|----------------|--------------|------------------------------|-------------|
|                        | Basket                   | Payment        | Review       | Confirmation                 |             |
|                        |                          | YOUI           | R BASKET     |                              |             |
|                        |                          | 1              | ŵ 1 ITEM     |                              |             |
| son 2022-23 Membership | Renewal                  |                |              |                              | £4,150.00 ^ |
| Test V12 Seaso         | on                       |                |              |                              |             |
| Block-                 | 42                       |                | Drice Class- | Adult 56 150 00              |             |
| Block:                 | 42 Club Level            |                | FILE Class.  | Addit 14,130.00              | •           |
| Row:                   | 2                        |                |              |                              |             |
| Seat:                  | 29                       |                | Member:      | Platinum ST Test 1 (3855904) |             |
| 👧 Stadium View         | ver - select your block, | , row and seat |              |                              |             |
| 面 Remove               |                          |                |              | ł                            | E4,150.00   |
|                        |                          |                |              |                              |             |

### **Step 5:** You should then select the V12 Finance option and read the terms. Once you are happy with these click 'Next'.

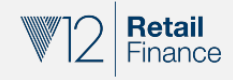

| We have partnered with V12 Retail Finance to provide a simple finance option to help spread the cost of your season ticket. |
|----------------------------------------------------------------------------------------------------|
| To pay using finance you will need to be:                                                                                   |
| - 18 years or older.<br>- A IIK resident for 3 years of more /Permanent IIK resident                                        |

- Be able to make regular repayments by Direct Debit.
- In regular employment (minimum of 16 hours per week) including self-employment, or in a permanent residence with your spouse/partner who is regular employment\*
- Have a debit card or Credit Card in your name and registered to your address and have a bank or building society current account.

\*If you are retired and receive a pension, V12 may ask for proof of sufficient income.

Finance is subject to status. Terms and conditions apply.

You will need to complete a full finance application, including a credit check, with V12 Retail Finance, after you have provided your details for your season ticket.

Finance is provided by Secure Trust Bank Plc trading as V12 Season Ticket Finance. Finance is arranged by V12 Retail Finance Limited who are a credit broker and a wholly-owned subsidiary of Secure Trust Bank PLC. if a finance application is successful then V12 Retail Finance limited will receive a commission.

The Arsenal Football Club Limited acts solely as a credit broker (and not as a lender) and will refer your application to V12 Retail Finance Limited on a non-exclusive basis. The Arsenal Football Club Limited receives no commission for acting as a credit broker to V12 Retail Limited.

The Arsenal Football Club Limited, 75 Drayton Park, London, N5 1BU, Company registration number 00109244 is authorised and regulated by the Financial Conduct Authority. Our FCA registration number is 742048.

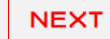

**Step 6:** You will then see a page asking you **'How would you like to pay?'.** Please select whether you would like to pay in 6- or 10-month instalments and click **'Next'**.

BACK

| O ARSENAL.COM 🗹 |                                                                                                    | VISIT<br>RWANDA |
|-----------------|----------------------------------------------------------------------------------------------------|-----------------|
|                 | How would you like to pay?                                                                                                    |                 |
|                 | <ul> <li>Debit/Credit card</li> <li>Due to the new PSD2 security regulations and to avoid payment failure, please ensure your account information is correct and your address and contact details match those registered to your card</li> </ul> |                 |
|                 | V12 Finance Instalment Plan                                                                                                    |                 |
|                 | <b>1. SELECT A PLAN</b><br>How many months would you like to take in which to repay the full amount?                                                                                                    |                 |
|                 | 10 Month Instalment Plan                                                                                                    |                 |
|                 | <ul> <li>6 Month Instalment Plan</li> </ul>                                                                                                    |                 |
|                 | Cancel Instalment Plan                                                                                                    |                 |

**Step 7:** You should then fill out all of the fields for your application.

Once you have done so, you can then click 'Next' to proceed to the next page.

|   | V12 Finance Instalment Plan                           |
|---|-------------------------------------------------------|
|   |                                                       |
|   | 2.                                                    |
|   | ACCOUNT DETAILS                                       |
|   | *PLEASE NOTE, ALL MANDATORY FIELDS MUST BE COMPLETED  |
|   |                                                       |
|   | Title*                                                |
|   |                                                       |
|   | First Name*                                           |
|   |                                                       |
|   | Please enter your first name.                         |
|   | Sumame*                                               |
|   |                                                       |
|   | Please enter your sumame.                             |
|   | Date of Birth*                                        |
|   | DD © MM © YYYY ©<br>• Your date of birth is net valid |
|   | Gender*                                               |
|   | Male                                                  |
|   | ○ Female                                              |
|   | Contact Information                                   |
|   | Email Address*                                        |
|   |                                                       |
|   | Please enter your e-mail address.                     |
|   | Home Telephone* (must be numeric characters only)*    |
|   |                                                       |
|   | 0 Home telephone required.                            |
|   | Mobile Telephone* (must be numeric characters only)*  |
|   |                                                       |
|   | Mobile telephone required.                            |
|   | NEYT                                                  |
| 2 | NEXT                                                  |
|   | Course Installment Blog                               |

### **Step 8:** You will then be on the confirmation page, where you will need to agree to the T&Cs before clicking the **'Proceed'** button

HOW WOULD YOU LIKE TO PAY?

|           | 0          | Debit/Credit card                                                                                                    |                                                      |                        |
|-----------|------------|----------------------------------------------------------------------------------------------------|------------------------------------------------------|------------------------|
|           |            | Due to the new PSD2 security regulations and to avoid payment<br>information is correct and your address and contact details matc | failure, please ensure y<br>h those registered to yo | our account<br>ur card |
|           | ۲          | V12 Finance Instalment Plan                                                                                                    |                                                      |                        |
|           |            | 4. Confirmation                                                                                                    |                                                      |                        |
|           |            | □ I agree to the Terms and Conditions of the club                                                                                 |                                                      |                        |
|           |            | I allow information to be passed on to trusted third parties                                                                      |                                                      |                        |
|           | < Previous |                                                                                                    | PROCEED                                              |                        |
|           |            | Cancel Instalment Plan                                                                                                    |                                                      |                        |
| Order Sun | IMARY      |                                                                                                    |                                                      |                        |
| Total:    |            |                                                                                                    |                                                      | £4,150.00              |
|           |            |                                                                                                    | REVIE                                                | V ORDER                |

**Step 9:** You should then see a page confirming that V12 Finance have your application details. You should then click the **'Review Order'** button.

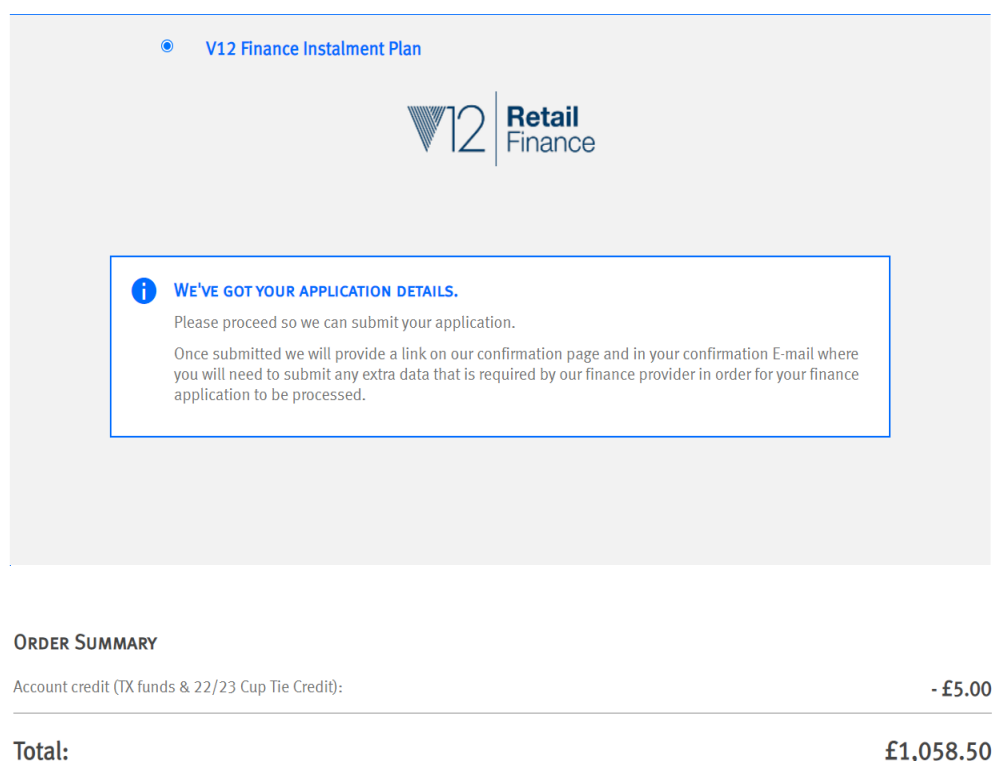

REVIEW ORDER

**Step 10:** You will then need to tick another set of T&Cs and click on the **'Complete Purchase'** button.

### SEASON 2023-24 MEMBERSHIP RENEWAL

| TEST V1          | 2 Sea   | SON       |                    |        |               |        |         | £4,150.00 |
|------------------|---------|-----------|--------------------|--------|---------------|--------|---------|-----------|
| Block:           | 42      | Entrance: | Club Entrance West | Block: | 42 Club Level | Row: 4 | Seat: 3 | D         |
| Mr Josh<br>Adult | iua Syl | kes       |                    |        |               |        |         |           |
|                  |         |           |                    |        |               |        |         | £4,150.00 |
| Orde             | RSUN    | MARY      |                    |        |               |        |         |           |
| Subtota          | al      |           |                    |        |               |        |         | £4,150.00 |
| Total            | To F    | Pay:      |                    |        |               |        |         | £4,150.00 |

### PAYMENTS

Method: Finance Application

Please complete the purchase so we can submit your application. Your purchase will not be completed if you don't progress.

### **TERMS & CONDITIONS**

Please tick to confirm that you have read, understood and agree to the Terms & Conditions of The Arsenal Football Club Limited that are applicable to your purchase.

« right click to add text » « right click to add text »

By renewing your Membership for the 2022/23 season, you are opting into future seasonal renewals unless you opt out before the subsequent renewal period which will be communicated in advance.

Please note: By clicking Complete Transaction, your booking will be submitted and your payment will be processed.

Your contract with us starts once [we've confirmed your purchase/your payment has been processed] and expires immediately after the completion of the event for which you purchased the ticket(s).

By clicking "Complete Purchase" you agree to our Terms and Conditions and to the Event Partner(s) contacting you by email or other means about information that may interest you.

WARNING: Your card maybe eligible or enrolled in Verified by VIsa or MasterCard SecureCode payer authentication programs. After clicking the \* Complete Transaction\* button, your Card Issuer may prompt you for your payer authentication password to complete your transaction.

< Return to Payment

**Step 11:** Your purchase will be confirmed from an AFC perspective, but you will now need to complete the finance application on the V12 site by clicking the **'Complete Finance Application'** button.

| Basket                           | Payment                                                                    | Review                                                                       | Confirmation                                                    |
|----------------------------------|----------------------------------------------------------------------------|------------------------------------------------------------------------------|-----------------------------------------------------------------|
|                                  | CONFI                                                                      | RMATION                                                                      |                                                                 |
| THANK YOU FOR YOU                | UR PURCHASE!                                                               |                                                                              |                                                                 |
| REFERENCE: 182                   | 47541                                                                      |                                                                              |                                                                 |
| You can always acces             | ss your order in <b>My Account</b>                                         |                                                                              |                                                                 |
| Please select<br>Finances applic | THE BUTTON BELOW WHE<br>ATION SITE WHERE YOU WI<br>WITH V12 RETAIL FINANCE | RE YOU WILL BE TRANSFEI<br>ILL NEED TO COMPLETE A<br>, INCLUDING A FULL CRED | RRED TO THE V12 RETAIL<br>FULL FINANCE APPLICATION<br>IT CHECK. |
| YOUR CONTRACT S                  | TARTS WHEN YOUR FINANC                                                     | CE APPLICATION IS APPRO<br>TAIL FINANCE                                      | ved and signed with V12                                         |
|                                  |                                                                            |                                                                              |                                                                 |

YOUR ORDER DETAILS

75 Drayton Park LONDON N5 1BU United Arab Emirates

**Step 12:** Here, you will need to **follow the V12 Finance journey** and fill in all of the required fields

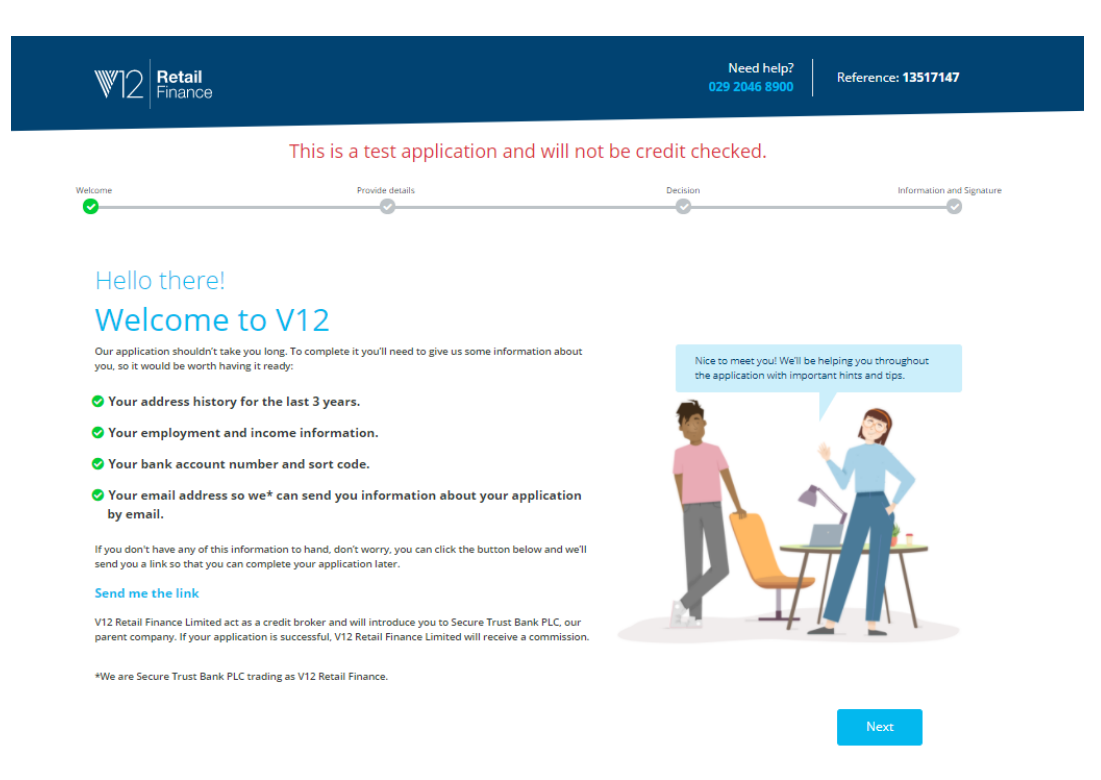

V12 Beat Pleases Umited, 20 Hopkine Gen, Vanguard Way, Carliff, C73.459, Authentics and regulated by the Fisioncia Conduct Authority, Registration number: 67653 V12 Real Finance at andreg novel 65 costs. The VIS Beat Fiscal Conduct Set 1012 Authority and By the Fisioncia Conduct Authority, Registration number: 67853 V12 Real Fiscal Conduct Authority, and Registration number: 67853 V12 Real Fiscal Conduct Authority, and Registration number: 67853 V12 Real Fiscal Conduct Authority, Registration number: 67853 V12 Real Fiscal Conduct Authority, and Registration number: 67853 V12 Real Fiscal Conduct Authority, and Registration number: 67853 V12 Real Fiscal Conduct Authority, Registration number: 67853 V12 Real Fiscal Conduct Authority, and Registration number: 67853 V12 Real Fiscal Conduct Authority, Registration number: 67853 V12 Real Fiscal Conduct Authority and Planter Development and Conduct Authority, Registration number: 67853 V12 Real Fiscal Conduct Authority, Registration number: 67853 V12 Real Fiscal Conduct Authority, Registration number: 67853 V12 Real Fiscal Conduct Authority, Registration Number: 67853 V12 Real Fiscal Conduct Authority and Planter: 67853 V12 Registration Planter: 67853 V12 Registration V12 Registration V12 Registration V12 Registration V12 Registration V12 Registration V12 Registration V12 Reg

Privacy policy | @ V12 Retail Finance Limited 2021 | 1.0.12.1126 | RS-V12-WEB-03-16

### **Step 13:** Once you have completed all of the necessary steps on the V12 Finance site, you will receive an email for an **e-signature**.

### Dear Test,

This email is regarding your purchase from The Arsenal Football Club Plc - our application reference is **16655526**.

### Secure Trust Bank PLC

We (Secure Trust Bank PLC) are pleased to tell you that your finance application for your recent purchase has been approved by us.

By clicking the link below you can finalise the finance process by signing your documents online (if you have not already done so).

Once you have done this your order will be authorised for processing.

### **Complete your application**

If you need any help then please call us on 029 2046 8900.

### **Step 14:** After completing the credit agreement and e-signature stage, your finance application will either be **accepted or rejected**.

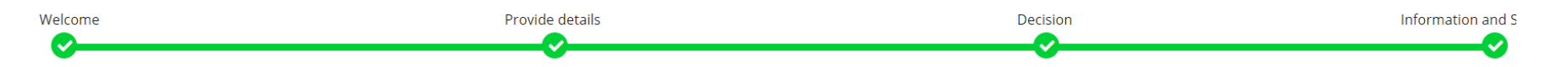

### Credit agreement

### Congratulations, you're all set! Your credit agreement is signed and complete.

The online application process is now complete and the credit agreement has been signed.

As the credit agreement has been signed by both you and V12, it is now an executed credit agreement.

We will send you an email with a link which you can use to access a copy of the executed credit agreement.

You can download a copy of your credit agreement now by clicking on this link:- Download signed credit agreement

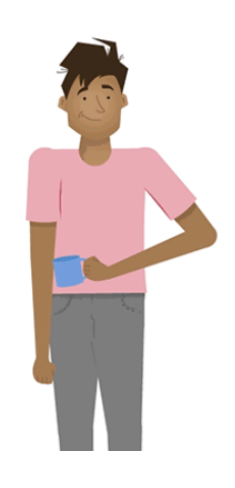

**Step 15:** If you are accepted, you will have renewed your 2023/24 seat(s).

However, if you are rejected, your seat(s) will not have been renewed.

In this instance, you have different options:

- You can choose to submit another finance application (but there is a likelihood this could fail again)
- You can choose to pay via card instead

Note: if you do not have a successful finance application or pay via other methods, your seat(s) will not be renewed.